## Minnislepi

## Eyka administratión

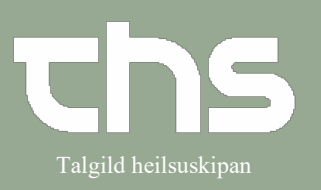

| STIG<br>Tá tú skalt geva eina administratión,                                                                 | SKÍGGJAMYND                                                                                                    |
|----------------------------------------------------------------------------------------------------|----------------------------------------------------------------------------------------------------|
| Tá tú skalt geva eina administratión,                                                                         |                                                                                                    |
| sum ikki er við á<br>administratiónslistanum.<br>Leita borgaran fram<br>Vel <b>Medicin - Lægemiddellisten</b> | Menu Istorp2-228, Hulda test Hanson, 28 år P   Sig i menuen Image: Sig i menuen Image: Sig i menuen   Adving i menuen Image: Sig i menuen Image: Sig i menuen   Adving i menuen Image: Sig i menuen Image: Sig i menuen   Adving i menuen Image: Sig i menuen Image: Sig i menuen   Adving i menuen Image: Sig i menuen Image: Sig i menuen   Adving i menuen Image: Sig i menuen Image: Sig i menuen   Advarsler: Image: Sig i menuen Image: Sig i menuen   Advarsler: Image: Sig i menuen Image: Sig i menuen |
| Vel heilivágin, sum tú skalt<br>administrera, <b>høgratrýst</b> ,<br>vel <b>Ekstra dosis</b>                  |                                                                                                    |
| Nú kemur hesin rútur fram.<br>Fyll út<br>Tíðspunkt<br>Skamtan<br>Viðmerking                                   | Cloxacillin "Macure", 1                                                                                                    |

## Minnislepi

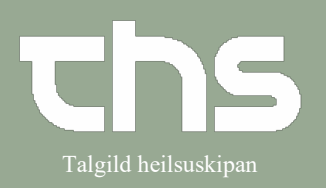

## Eyka administratión

| Nú sæst medisinið, sum ikki givið á administratiónslistanum.                           | UNIKALK SILVER 180 ST,<br>Oralt, na           | 1 tablet x 2ity | Σ 🕒 1 tab   |
|----------------------------------------------------------------------------------------|-----------------------------------------------|-----------------|-------------|
| Talubløðran merkir, at tú hevur<br>skrivað viðmerking í.                               |                                               |                 |             |
| Trýst á tablettmyndina                                                                 |                                               |                 |             |
| Vel <b>Administrer</b> –<br>annaðhvørt við at høgratrýsta ella<br>niðast á skíggjanum. | 1 ta Dispenser<br>Administrer<br>Spring dosis | over            | Administrer |